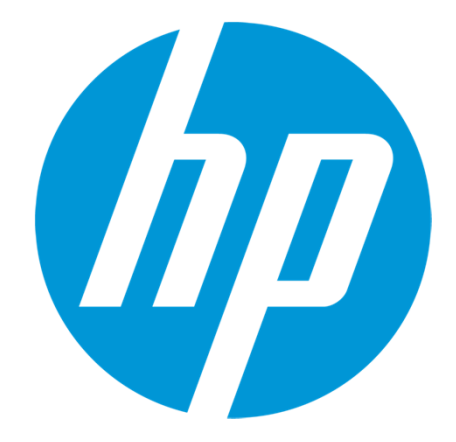

# HP Support Center How to use SCM

#### What is SCM?

This document explains how to use SCM The followings are the purpose of SCM.

SCM can submit the repair request by WEB.

SCM provides quick support service to customer.

SCM shortens the time which takes at the time of a repair request.

By shortening the time of HW troubleshooting sharply, SCM inhibits the influence on business at worst.

SCM improves the operating efficiency of a customer's help desk.

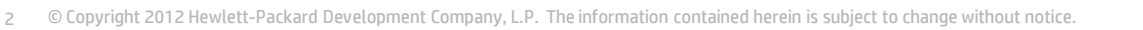

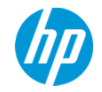

#### Access to HP Support center

|                                                                                                    |                                                                                                    | nter <u>http://hp.com/go/hpsc</u>                                                                                                    |                                                            |    |
|----------------------------------------------------------------------------------------------------|----------------------------------------------------------------------------------------------------|----------------------------------------------------------------------------------------------------|------------------------------------------------------------|----|
| HP Support Cente                                                                                         | er                                                                                                    | 2. Click it "Register for HP F<br>" displayed on the page rig                                                                                                | Passport" in the "My HP Support Center<br>ht central part. |    |
| Support Center Home M.<br>Download options * Knowledge Ba                                                | y Support Insight Online<br>My IT Environment<br>se • Forums Parts, Repair & Warranty • Get help from HP •                                                                                                    |                                                                                                    |                                                            |    |
| Support Center Horr                                                                                      | ne                                                                                                    |                                                                                                    | My HP Support Center                                       |    |
| Important Note: HP Support Cen<br>Service will be restored as soon a                                     | ter is currently undergoing maintenance. Some site features may be t<br>is possible.                                                                                                    | temporarily unavailable. We apologize for this inconvenience.                                                                                                | SIGN-IN                                                    |    |
| Welcome to HP Support Center! Le<br>Important Note: Completed su<br>is required, please retain the infor | earn about the features and benefits, view an introductory video, find<br>upport cases older than thirty days are not accessible via Sup<br>mation upon completion of the case. For further assistance, please us | out how to get started or see what's new.<br>opport Case Manager. If detailed information from closed cases<br>se the HP Support Center Ask a Question page. | Register for HP Passport<br>Need help with sign-in?        |    |
| Support options DOWNLOAD OPTIONS Drivers Software & Firmware                                             | Find support for your HP product What is your HP product? Find an HP product by search                                                                                                    | My HP Support Center                                                                                                    |                                                            |    |
| KNOWLEDGE BASE<br>Search HP Support Center                                                               | Enter a product name or number<br>GO<br>(e.g. LaserJet CP 8015de)<br>OB                                                                                                    | Register for HP Passport Need help with sign-in?                                                                                                    |                                                            |    |
| Top issues<br>Most viewed solutions<br>Advisories, Bulletins & Notices<br>Manuals                        | Browse all HP products Select a category *                                                                                                    | My Support<br>My recent products<br>View my contracts & warranties                                                                                           |                                                            |    |
| TASKS                                                                                                    | More product selection options                                                                                                    | monoge in conducts of wairanties                                                                                                    |                                                            | hD |

|                                                                    | 3. Input the "User ID" & "Password" Ar<br>IN" button.                                                                      |
|--------------------------------------------------------------------|----------------------------------------------------------------------------------------------------|
| HPパスポートの                                                           | Dサインイン                                                                                                    |
| HPパスポート<br>創しいユーザー登録<br>パスワードを忘れた場合<br>ユーザーIDを忘れた場合<br>HPパスポートについて | HP パスポートシングルサインインサービスで、選択した1つのユーザー ID とパスワードを乗って、すべてのHP パスポートを使用可能なウェブサイトにす<br>イン・インできます。<br>マースカルボウィールド<br>HPパスポートへのサインイン |
|                                                                    | * 1-tf-10                                                                                                    |

HPパスポートはセキュリ

.

サインイン

#### Sign-in To HP Passport

- 1120-F

4 © Copyright 2012 Hewlett-Packard Development Company, L.P. The information contained herein is subject to change without notice.

このコンピュータニューザーのを保存する

- 料理ユーザーご登録(たわい)

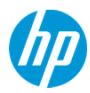

assword" And then click the "SIGN-

# **Back to HP Support Center**

| HP Support Cent                                                                                                    | er                                                                                                    | 4. Top page of HP Supp                                                                            | ort center is displayed.                                                                 | It has already signed in. |
|----------------------------------------------------------------------------------------------------|----------------------------------------------------------------------------------------------------|---------------------------------------------------------------------------------------------------|------------------------------------------------------------------------------------------|---------------------------|
| Support Center Home M                                                                                              | ly Support Insight Online<br>My IT Environment<br>ase Torums Parts, Repair & Warranty                                         |                                                                                                   |                                                                                          |                           |
| Support Center Hon                                                                                                 | ne                                                                                                    |                                                                                                   |                                                                                          |                           |
| Important Note: HP Support Cer<br>Service will be restored as soon a                                               | nter is currently undergoing maintenance. So<br>as possible.                                                                  | ome site features may be temporarily unavailable. \                                               | We apologize for this inconvenience.                                                     |                           |
| Welcome to HP Support Center! Le                                                                                   | earn about the features and benefits, view                                                                                    | an introductory video, find out how to get started o                                              | or see what's new.                                                                       |                           |
| Important Note: Completed so<br>is required, please retain the infor                                               | upport cases older than thirty days are<br>mation upon completion of the case. For fur                                        | e not accessible via Support Case Manager. I<br>rther assistance, please use the HP Support Cente | f detailed information from closed cases<br>r Ask a Question page.                       |                           |
| Support options                                                                                                    | Find support for your HP product                                                                                              |                                                                                                   | My HP Support Center                                                                     |                           |
| DOWNLOAD OPTIONS<br>Drivers, Software & Firmware<br>Patch management <b>6</b> °<br>Diagnostic passwords <b>6</b> ° | What is your HP product?<br>Find an HP product by search<br>Enter a product name or number<br>GO<br>(e.g. LaserJet CP 8015de) |                                                                                                   | Welcome, Sign-out<br>Sign-out<br>Edit your profile                                       |                           |
| Software updates and licensing                                                                                     | r or                                                                                                    |                                                                                                   | My Support                                                                               |                           |
| KNOWLEDGE BASE<br>Search HP Support Center<br>Top issues<br>Most viewed solutions                                  | Browse all HP products Select a category                                                                                      |                                                                                                   | My recent products<br>View my contracts & warranties<br>Manage my contracts & warranties |                           |
| Advisories, Bulletins & Notices                                                                                    | More product selection options                                                                                                | ·                                                                                                 | A and the                                                                                |                           |

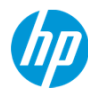

#### **Move to SCM**

| HP Support Center                                                                                                 |                                                                                                    | 5. Click<br>HP" tab o                                                                           | "submit or manage support case"<br>of the page upper part.                                                                 | in "Get help from |
|----------------------------------------------------------------------------------------------------|----------------------------------------------------------------------------------------------------|-------------------------------------------------------------------------------------------------|----------------------------------------------------------------------------------------------------|-------------------|
| Support Center Home My S                                                                                          | Support Insight Online<br>My IT Environment<br>• Forums Parts, Repair & Warranty •                                                                 | Get help from HP 🔻                                                                              |                                                                                                    |                   |
| Support Center Home                                                                                               |                                                                                                    | Chat with HP<br>Submit or manage support case                                                   | :5                                                                                                    |                   |
| Important Note: HP Support Center<br>Service will be restored as soon as p                                        | is currently undergoing maintenance. Some e ,<br>possible.                                                                                         | E-mail HNDupport<br>All HP contact options                                                      | vilable. We apologize for this inconvenience.                                                                              |                   |
| Welcome to HP Support Center! Learn<br>Important Note: Completed supp<br>is required, please retain the informati | a about the features and benefits, view an intro<br>port cases older than thirty days are not a<br>ion upon completion of the case. For further as | oductory video, find out how to<br>ccessible via Support Case<br>ssistance, please use the HP S | get started or see what's new.<br>Manager. If detailed information from closed cases<br>upport Center Ask a Question page. |                   |
| Support options                                                                                                   | Find support for your HP product                                                                                                    |                                                                                                 | My HP Support Center                                                                                                    |                   |
| DOWNLOAD OPTIONS<br>Drivers, Software & Firmware<br>Patch management &<br>Diagnostic passwords &                  | What is your HP product?<br>Find an HP product by search<br>Enter a product name or number<br>GO<br>(e.g. LaserJet CP 6015de)                      |                                                                                                 | Welcome, テ가 登録<br>Sign-out<br>Edit your profile                                                                            |                   |
| Software updates and licensing &                                                                                  | OR                                                                                                    |                                                                                                 | My Support                                                                                                    |                   |
| KNOWLEDGE BASE<br>Search HP Support Center                                                                        | Browse all HP products Select a category                                                                                                    | •                                                                                               | View my contracts & warranties<br>Manage my contracts & warranties                                                         | h                 |
| l op issues                                                                                                    | 1                                                                                                    |                                                                                                 |                                                                                                    |                   |

# **Input the Serial Number**

| HP Support Center                                                                                                    | <ul><li>6. Support Case Manager(SCM) page is displayed.</li><li>7. Input a serial number into "Contract or warranty ID", and click the</li></ul> |
|----------------------------------------------------------------------------------------------------|----------------------------------------------------------------------------------------------------|
| Support Center Home My Support N                                                                                                    | Insi "SUBMIT" .<br>Iy IT Environment                                                                                                    |
| Download options 🔻 Knowledge Base 🔻 Forums F                                                                                                    | arts, Repair & Warranty 👻 Get help from HP 🔻                                                                                                    |
| Support Case Manager                                                                                                    |                                                                                                    |
| SUPPORT CASE MANAGER +       Welcome to Support         Submit a case       Submit and manage is support agreement.         View case report       Submit a case         Edit SCM settings       Submit a case         Help       Contract or warranty | ID SUBMIT Browse your contract & warranty products                                                                                               |
| MANAGE YOUR CONTRACTS &         WARRANTIES         Link support agreements         Link HP Care Packs         Link warranties         View my contracts &         warranties                                                                           | (serial number, Service Agreement ID, Support Account Reference, nickname)                                                                       |

## Product attribute is displayed.

8. Product number and a product series name are displayed based on a serial number.
Sample is HP Proliant DL.

| Submit a case                                                                                                    |                                                                                                    |                                                   |                |
|----------------------------------------------------------------------------------------------------|----------------------------------------------------------------------------------------------------|---------------------------------------------------|----------------|
| SUPPORT CASE MANAGER ><br>Submit a case<br>View case report<br>Edit SCM settings                                                               | Your case will be submitted using:<br>Product serial number:<br>Product number:                                       | 356819-291                                        | CHANGE PRODUCT |
| Help                                                                                                    | Case details                                                                                                    |                                                   |                |
| MANAGE YOUR CONTRACTS &<br>WARRANTIES<br>Link support agreements<br>Link HP Care Packs<br>Link warranties<br>View my contracts &<br>warranties | Please provide as much information below<br>* = Required field<br>Case title *<br>Operating system/version<br>Product | to aid HP Support Center to help solve your case. |                |

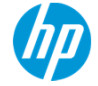

#### Input the case title

| Case details                                                                                                    | 9. Input the obstacle situation.<br>Sample : HDD Trouble, Power Supply Trouble<br>※"Operating system/version" is input needlessness.                           |
|----------------------------------------------------------------------------------------------------|----------------------------------------------------------------------------------------------------|
| Please provide as much information below to aid HP S * = Required field Case title * Operating system/version                                                                                     | Support Center to help solve your case.                                                                                                    |
| Product HP ProLia                                                                                                    | Int DL Servers                                                                                                    |
| Problem description *<br>Please provide a detailed description of the symptoms<br>commands or devices that are involved.<br>Note: You will be provided the option to e-mail attache<br>this case. | s have you observed, error messages you have encountered, and the programs,<br>ments and link the contract or warranty to your profile once you have submitted |
| © Convright 2012 Hewlett-Packard Development Company, I.P. The inform:                                                                                                    | ation contained herein is subject to change without notice                                                                                                    |

#### Input the problem description

10. Input the problem description. Please use the template.

| Case details                                                                                                    |                                                                                            |  |
|----------------------------------------------------------------------------------------------------|--------------------------------------------------------------------------------------------|--|
| Please provide as much information below<br>* = Required field<br>Case title *                                  | to aid HP Support Center to help solve your case.                                          |  |
| Operating system/version                                                                                        |                                                                                            |  |
| Product                                                                                                    | HP ProLiant DL Servers                                                                     |  |
|                                                                                                    |                                                                                            |  |
| Problem description * 🔟                                                                                         |                                                                                            |  |
| Please provide a detailed description of the<br>commands or devices that are involved.                          | e symptoms have you observed, error messages you have encountered, and the programs,       |  |
| Note: You will be provided the option to e-r this case.                                                         | nail attachments and link the contract or warranty to your profile once you have submitted |  |
| 1. Equipment location Company name or Part receipt company name         Company Name         Image: Destal Code |                                                                                            |  |
| Address :                                                                                                    |                                                                                            |  |
| Department name :                                                                                               |                                                                                            |  |

### What is SCM template

| 20Mplus Template<br>====================================                                                                                                    | 11. It is used in order t<br>Please use this ten | to simplify the exchange with HP engineer.<br>nplate. |
|----------------------------------------------------------------------------------------------------|--------------------------------------------------|-------------------------------------------------------|
| 1. Equipment location Company name or Part receipt company name<br>Company Name :<br>Postal Code : Address :<br>Address :<br>Department name :<br>Contact Person Name :<br>Phone Number : |                                                  |                                                       |
| 2. Requester (Please enter, when you differ from the contact perso<br>Company Name :<br>Contact Person Name :<br>Phone Number :                                                           | on of 1.)                                        |                                                       |
| <ol> <li>Which is called back? (On-site repair schedule)</li> <li>Equipment location Contact Person</li> <li>Requester</li> </ol>                                                         |                                                  |                                                       |
| 4. Do you need the support in English?<br>( ) Yes<br>( ) No                                                                                                    |                                                  |                                                       |
| 5.Check your warranty or Contract status<br>( ) Warranty (Purchase Date: )<br>( ) Contract (ContractID: )<br>( ) Unknown )                                                                |                                                  |                                                       |
| 6.Problem Description                                                                                                    |                                                  |                                                       |
| Problem Description:                                                                                                    |                                                  |                                                       |
| Error Message:                                                                                                    |                                                  |                                                       |
| Occurring timing :                                                                                                    |                                                  |                                                       |

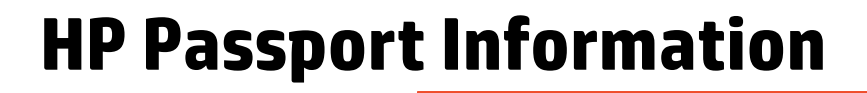

| Contact & equipment location I       12. The registration information on HP passport is displayed on "the contact and delivery place address information" on the lower part of a screen.         Enter information below or select pare effective for this case only. For permanent changes, please contact your HP representative listed on your HP customer support |         |                                                                                                    |                             |  |
|----------------------------------------------------------------------------------------------------|---------|----------------------------------------------------------------------------------------------------|-----------------------------|--|
| Contact<br>Contact<br>First name *<br>Last name *<br>Phone number *<br>E-mail address *                                                                                                    | contact | Equipment location<br>Company name *<br>Address line 1 *<br>Address line 2<br>Mailstop<br>City/Town *<br>State/Province<br>Zip/Postal code *<br>Country/Region * | 日本ヒューレット・パッカード<br>大島2丁目2番1号 |  |
| CANCEL                                                                                                    | RESET   | ]                                                                                                    | SUBMIT                      |  |

## The completion of a repair request

14. Receptionist ID which begins from 46 after the completion of transmitting is published. XSince you cannot perform transmission of an attached file with the service here now, please do not perform transmission of an attached file. Case information Case ID: テストケース送信 Case title: Product serial number: 356819-291 Product number: Submitted: 10/31/2012 8:50:03 AM Last updated: 10/31/2012 9:50:01 PM Source: Web Completed Case status:

# Thank you

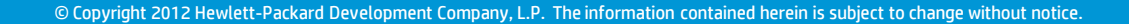

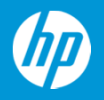